## **Aide-mémoire - Service d'impression**

Si lors de l'impression des étiquettes, vous avez ce message :

|                            | SERVICE D'IMPRESSION WEB                                      |
|----------------------------|---------------------------------------------------------------|
| <u>↓</u> <u>Install Se</u> | rvice d'impression Web                                        |
| O Le service               | e d'impression Web n'est pas installé ou n'est pas disponible |
|                            | ANNULER                                                       |

1- Premièrement, essayer de cliquer sur le message en rouge qui va revérifier si tout fonctionne.

Si le tout reste en rouge, cliquer sur « Install Service d'impression Web » ce qui téléchargera le fichier nécessaire.

2- En haut, à droite cliquer sur les « ... » et sélectionner « Téléchargements » dans le menu.

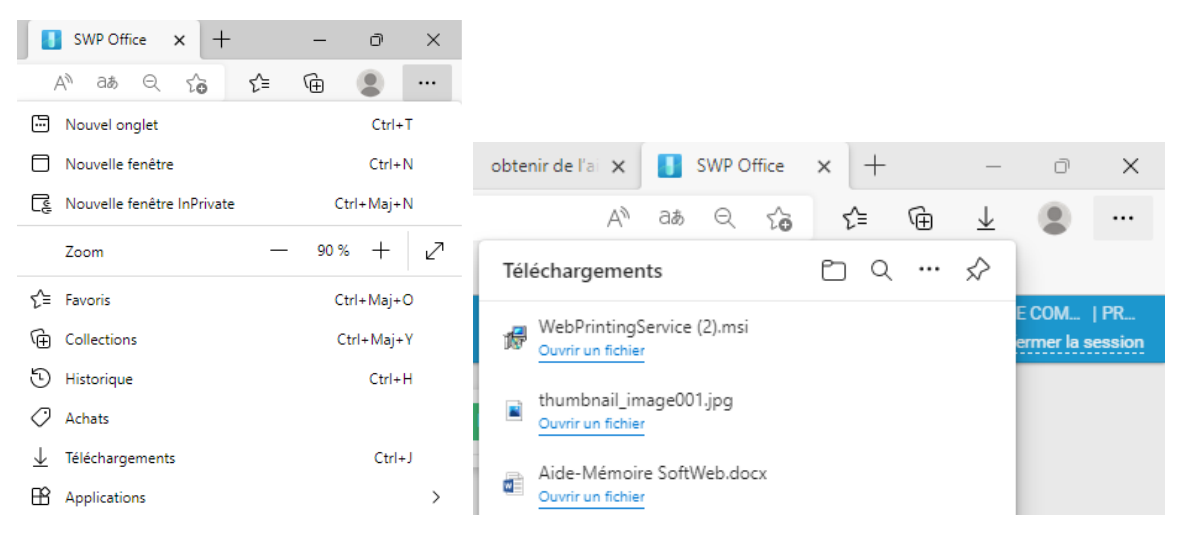

3- Cliquer sur le fichier : WebPrintingService.

4- Cliquer sur « Install ».

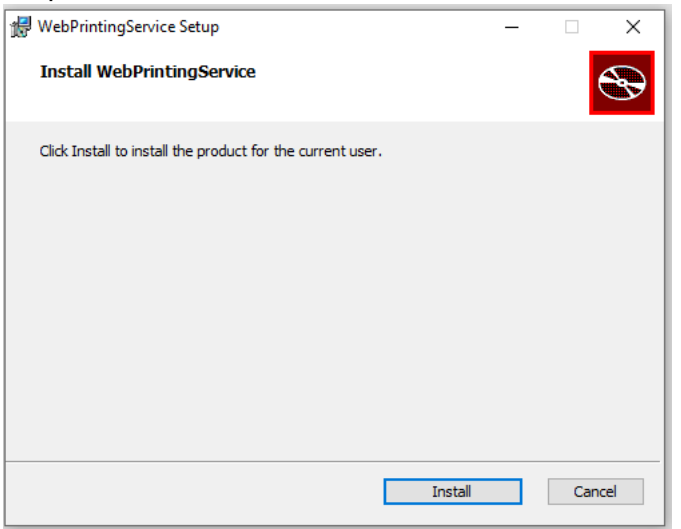

5- Lorsque l'installation est terminée, cliquer sur « Finish ».

| 🖟 WebPrintingService Setup | - 🗆 X                                             |
|----------------------------|---------------------------------------------------|
| Ð                          | Completed the WebPrintingService Setup<br>Wizard  |
|                            | Click the Finish button to exit the Setup Wizard. |
|                            |                                                   |
|                            |                                                   |
|                            |                                                   |
|                            |                                                   |
|                            |                                                   |
|                            |                                                   |
|                            |                                                   |
|                            | Back Finish Cancel                                |
|                            |                                                   |

6- De retour à SoftWeb cliquer sur « Le service d'impression Web... » qui devrait tourner au vert.

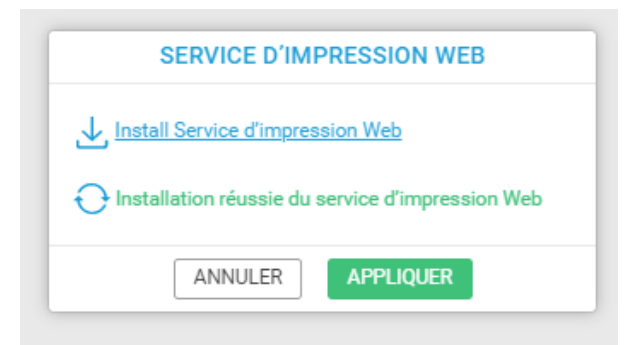

7- Et cliquer sur « Appliquer ».Vous aurez maintenant accès au choix d'imprimantes.

| IMPRESSION DES ÉTIQUETTES DE SPÉCIMEN  |  |  |
|----------------------------------------|--|--|
| Disposition d'étiquette                |  |  |
| Zebra (LLAB_ZZ) 🔹                      |  |  |
| Sélectionner l'imprimante              |  |  |
| କ୍Cୁ Microsoft XPS Document Writer     |  |  |
| ●Co Microsoft Print to PDF             |  |  |
| ●Co Fax                                |  |  |
| କ୍ଙ୍ରି Envoyer à OneNote 16            |  |  |
| ●Co Bureau SIL                         |  |  |
| ●Co Brother DCP-L2550DW series Printer |  |  |
| •C° \\R1755SPOOL\13-ILN-00472          |  |  |
| •C° \\R1755SPOOL\13-ILN-01565 ✓        |  |  |
| ANNULER                                |  |  |